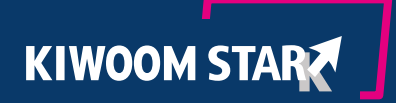

## 키움스타 가맹점지원 APP 매뉴얼

### 

## Table of contents

#### 01 로그인

로그인 방법 및 비밀번호 분실 시, 대처방법

#### 02 대메뉴 소개

- 1) 매출 다이어리
- 2) 카드사별 집계
- 3) 신용카드 조회
- 4) 현금영수증 조회
- 5) 부가세 조회
- 6) 매출분석

**03** 환경설정

로그인

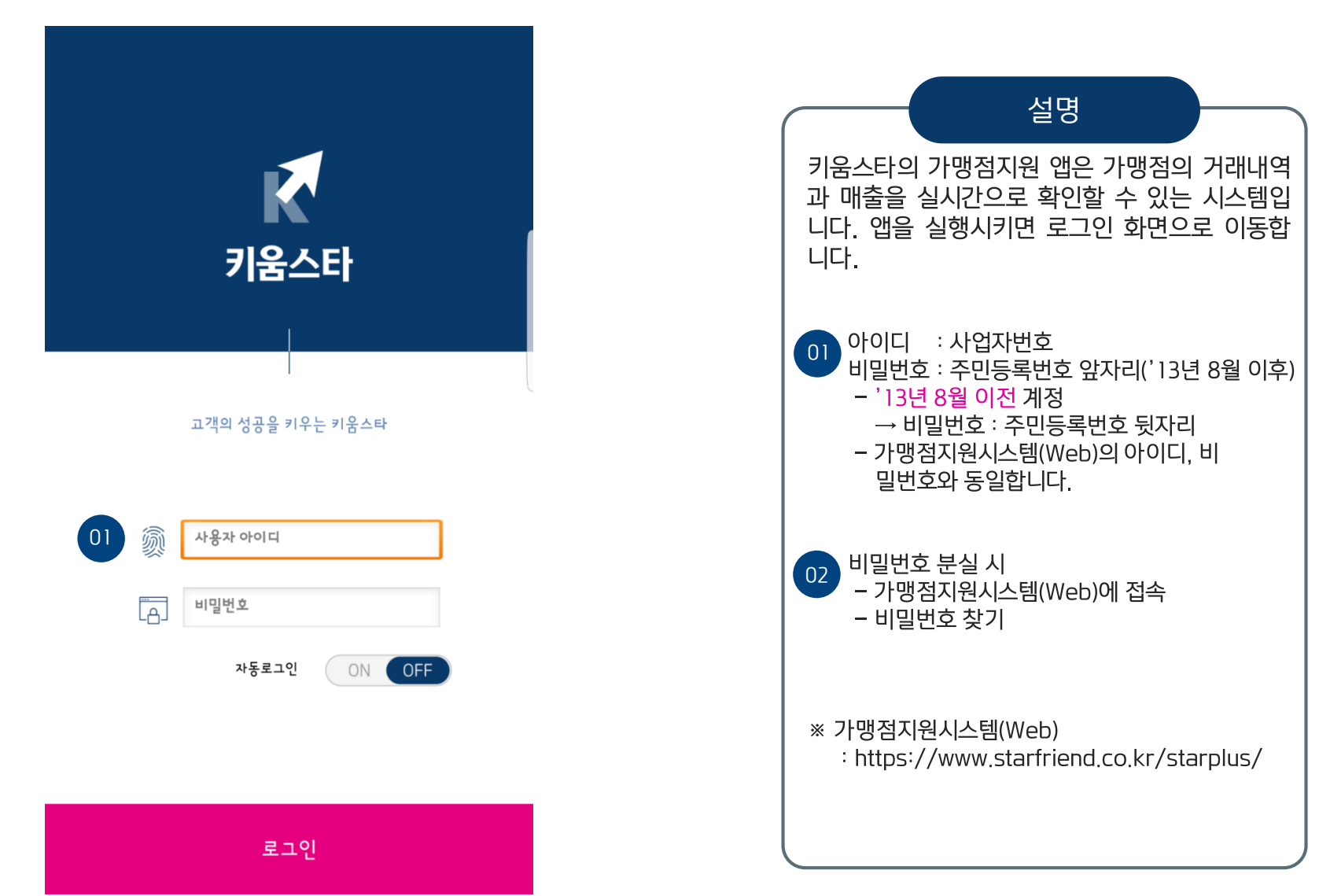

메뉴

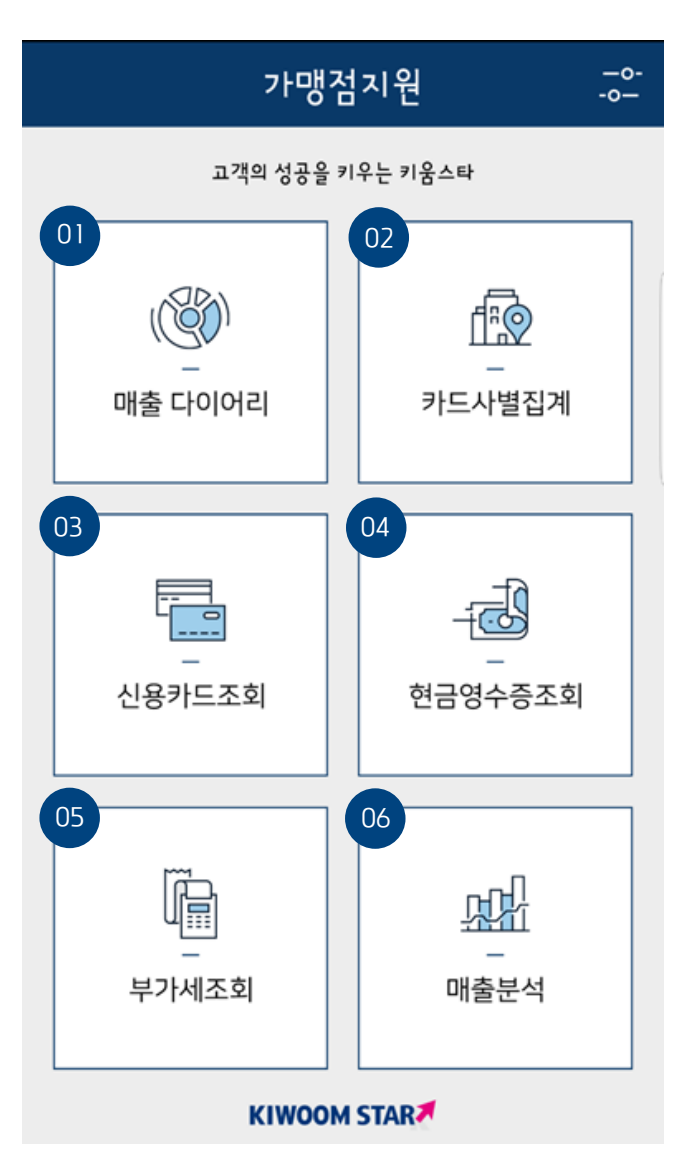

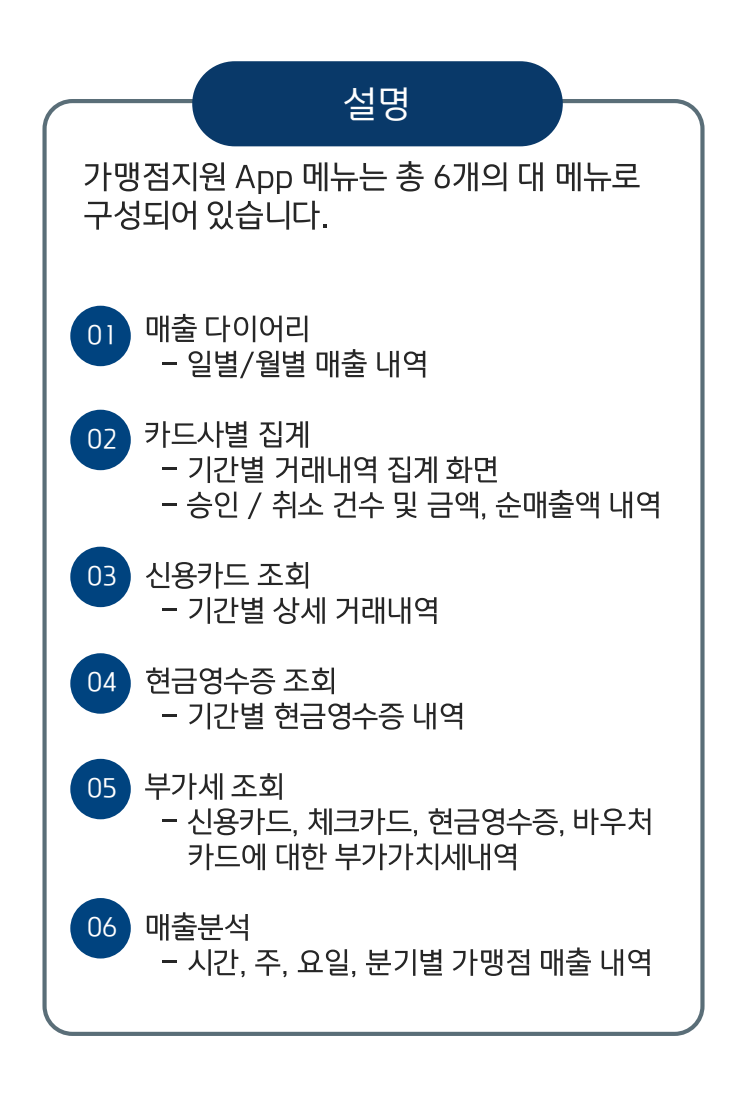

매출 다이어리

| $\leftarrow$                                                                      |                                    | 매출                                  | 다이이                                | 리                                |                                    |                          |
|-----------------------------------------------------------------------------------|------------------------------------|-------------------------------------|------------------------------------|----------------------------------|------------------------------------|--------------------------|
| $\langle\!\!\!\!\!\!\!\!\!\!\!\!\!\!\!\!\!\!\!\!\!\!\!\!\!\!\!\!\!\!\!\!\!\!\!\!$ | )                                  | 2<br>]                              | 2017년<br>2월                        |                                  | (                                  | $\rightarrow$            |
| SUN                                                                               | MON                                | TUE                                 | WED                                | THU                              | FRI                                | SAT                      |
| 26                                                                                | 27                                 | 28                                  | 29                                 | 30                               | <b>]</b><br>1,155,000<br>1,337,317 | 2<br>388,000<br>0        |
| 3<br>185,500<br>0                                                                 | <b>4</b><br>1,071,500<br>1,011,814 | 5<br>3,474,500<br>423,128           | <b>b</b><br>1,127,500<br>1,127,588 | <b>7</b><br>1,646,000<br>515,294 | <b>8</b><br>2,157,500<br>1,194,069 | <b>9</b><br>582,500<br>0 |
| 10<br>387,000<br>0                                                                | <b>1</b><br>1,150,500<br>1,109,301 | 12<br>2,083,000<br>2,094,291        | 13<br>1,127,000<br>1,271,770       | <b>14</b><br>949,000<br>972,964  | 15<br>1,819,000<br>1,010,608       | 16<br>781,000<br>0       |
| 17<br>207,500<br>0                                                                | 18<br>707,500<br>827,112           | <b>19</b><br>1,004,500<br>1,106,596 | 20<br>1,777,000<br>1,461,783       | 21<br>2,870,000<br>437,987       | 22<br>1,493,000<br>1,649,539       | 23<br>539,000<br>0       |
| 24<br>713,500<br>0                                                                | 25<br>216,500<br>0                 | 26<br>1,338,000<br>2,698,662        | 27<br>535,500<br>865,412           | 28<br>1,766,129                  | 29<br>910,271                      | 30                       |
| 31                                                                                | 1                                  | 2                                   | 3                                  | 4                                | 5                                  | Ь                        |
| 01                                                                                | 매출내역                               | 격                                   |                                    | 31,                              | ,486,5(                            | 00                       |
| 02                                                                                | 입금예?                               | 성내역                                 |                                    | 23,                              | ,791,63                            | 35                       |

| 설명                                                                   |
|----------------------------------------------------------------------|
| <mark>[매출 다이어리]</mark> 에서는 일/월별 거래금액, 입<br>금예정내역을 확인할 수 있습니다.        |
| 01 매출내역<br>- <mark>승인 거래</mark> 기준 매출내역                              |
| 02 입금예정내역<br>- <mark>입금</mark> 기준 총액                                 |
| ※ 카드사별 입금일은 청구일 기준 영업일 2−3일<br>이후입니다.                                |
| ※ 입금예정총액은 BC카드가 제외된 금액입니다.<br>BC카드의 입금내역은 BC카드 홈페이지에서 확<br>인이 가능합니다. |
|                                                                      |

매출 다이어리

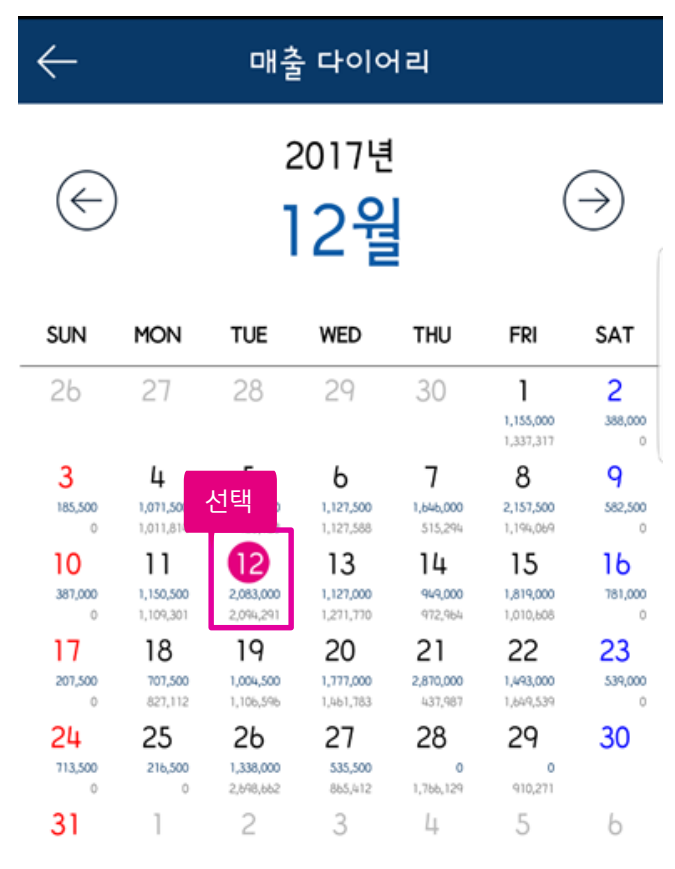

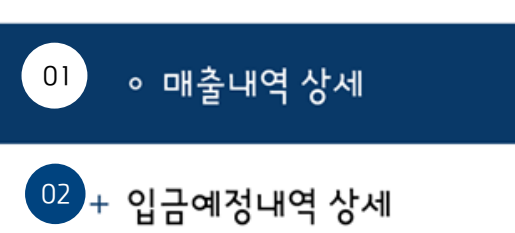

|                                                                                              | -(        |           |          | 설명   | ŧ  |           |           |
|----------------------------------------------------------------------------------------------|-----------|-----------|----------|------|----|-----------|-----------|
| [매출 다이어리] 에서 특정일자를 선택하시면<br>하단에 매출내역과 입금예정내역 버튼이 활성<br>화됩니다. 클릭하시면 카드사별 상세내역을<br>확인할 수 있습니다. |           |           |          |      |    |           |           |
| 01                                                                                           |           | 매출일 201   | 7년 12월   | 12일  | )  |           |           |
| 카드사                                                                                          | 승인건수      | 승인금액      | 취소건수     | 취소금액 |    | 순매출액      | 카드사별      |
| 비찌                                                                                           | 15        | 1,163,500 | 0        |      | 0  | 1,163,500 | 매출내역 List |
| 국민                                                                                           | 12        | 156,000   | 0        |      | 0  | 156,000   |           |
| 삼성                                                                                           | 1         | 12,000    | 0        |      | 0  | 12,000    |           |
| 신한(LG)                                                                                       | 10        | 111,000   | 0        |      | 0  | 111,000   |           |
| 외환                                                                                           | 11        | 499,500   | 0        |      | 0  | 499,500   |           |
| 02                                                                                           | $\square$ | 2017년     | 12월 129  | 길    | )  |           |           |
| 카드사                                                                                          |           | 건수        | 청구금역     | 4 9  | 입금 | 예정액       | 카드사별 입금   |
| 국민                                                                                           |           | 13        | 136,00   | 0    |    | 134,430   | 예정내역 List |
| 삼성                                                                                           |           | 1         | 86,000   | )    |    | 84,882    |           |
| 신한(LG                                                                                        | )         | 10        | 161,50   | 0    |    | 159,491   |           |
| 롯데                                                                                           |           | 2         | 122,00   | 0    |    | 120,414   |           |
| 현대                                                                                           |           | 5         | 1,478,50 | 00   |    | 1,459,280 |           |

카드사별 집계

| $\leftarrow$ | 카드사별집계 (                  |            |             |           |         |  |
|--------------|---------------------------|------------|-------------|-----------|---------|--|
|              | 거래일자                      |            |             |           |         |  |
| 20           | 2017-12-28                |            | 20          | )17-      | 12-28   |  |
|              | 총 승인 43건<br>미승인 0건        | 631        | ,500<br>0   | 합계        | 631,500 |  |
| 카드           | 승 <sup>(</sup><br>사<br>취: | 인건수<br>소건수 | 승인<br>취소    | 금액<br>금액  | 순매출액    |  |
| 비씨           | 1                         | 9<br>0     | 90,         | 000<br>0  | 90,000  |  |
| 국민           | ļ                         | 8<br>0     | 295         | ,500<br>0 | 295,500 |  |
| 삼성           | 1<br>삼성 0                 |            | 12,000<br>0 |           | 12,000  |  |
| 신한(L         | .G)                       | 10<br>0    | 78,         | 000<br>0  | 78,000  |  |
| 외혼           | ţ                         | 5<br>0     | 72,         | 000<br>0  | 72,000  |  |
| 롯데           | 1                         | 1<br>0     | ь,0         | 000<br>0  | 6,000   |  |
| 현다           | 7<br>현대 0                 |            | 60,000<br>0 |           | 60,000  |  |
|              |                           | 2          | 18,         | 000       | 10.000  |  |
|              |                           | 조          | 회           |           |         |  |

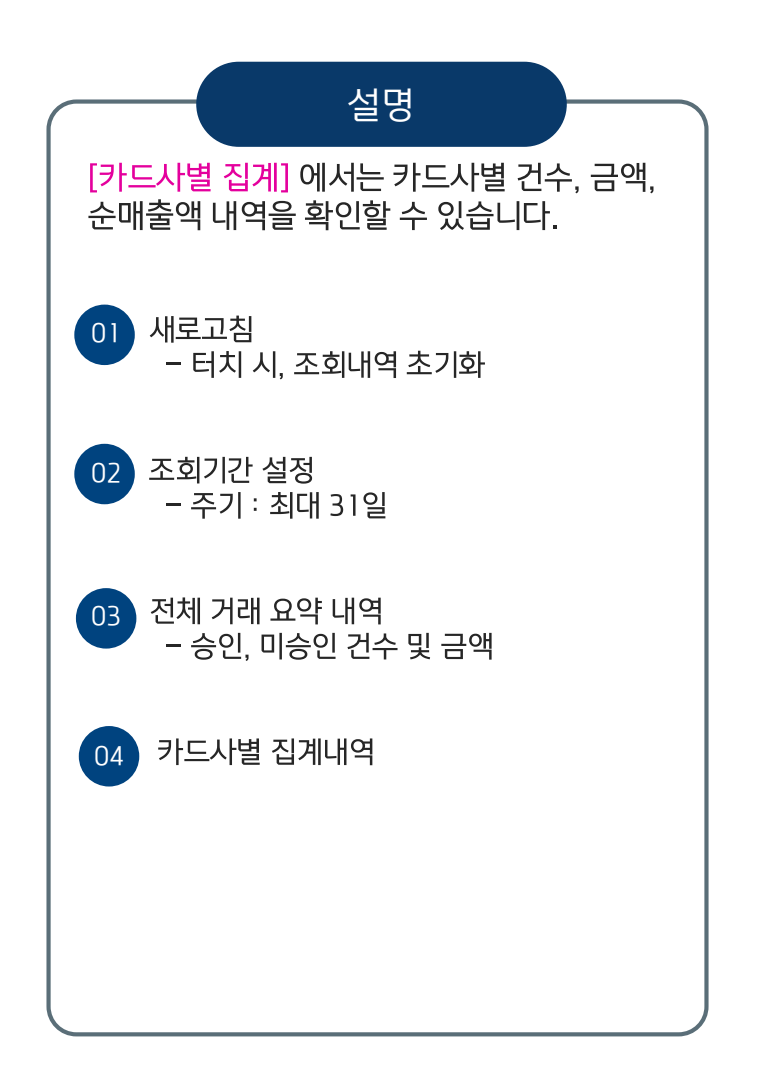

신용카드 조회

| ¢  | $\leftarrow$ |                   | 신용     | 카드조회              | С           |  |  |  |
|----|--------------|-------------------|--------|-------------------|-------------|--|--|--|
|    | 거래일자         |                   |        |                   |             |  |  |  |
| 01 | 2            | 017-              | 12-28  | 2017-             | 12-28       |  |  |  |
| 02 | 구분           | 일시                | 카드사    | 카드번호              | 거래금액        |  |  |  |
|    | 승인           | 12-28<br>13:40:09 | 비씨     | 1234-56**-****-78 | 90 6,000    |  |  |  |
| -  | 승인           | 12-28<br>12:51:55 | 국민     | 1234-56**-****-78 | 90 229,500  |  |  |  |
| -  | 승인           | 12-28<br>12:50:21 | 국민     | 1234-56**-***-78  | 90 12,000   |  |  |  |
| -  | 승인           | 12-28<br>12:47:32 | 삼성     | 1234-56**-****-78 | 90 12,000   |  |  |  |
| -  | 승인           | 12-28<br>12:40:36 | 하나SK   | 1234-56**-****-78 | \$90 18,000 |  |  |  |
| -  | 승인           | 12-28<br>12:40:19 | 비씨     | 1234-56**-***-78  | \$90 24,000 |  |  |  |
| _  | 승인           | 12-28<br>12:24:57 | 비씨     | 1234-56**-***-78  | 90 6,000    |  |  |  |
| -  | 승인           | 12-28<br>12:20:04 | 국민     | 1234-56**-***-78  | 90 12,000   |  |  |  |
| -  | 승인           | 12-28<br>12:17:45 | 비씨     | 1234-56**-***-78  | i90 6,000   |  |  |  |
|    | 승인           | 12-28<br>12:17:35 | 신한(LG) | 1234-56**-***-78  | 90 6,000    |  |  |  |
|    | 조 회          |                   |        |                   |             |  |  |  |

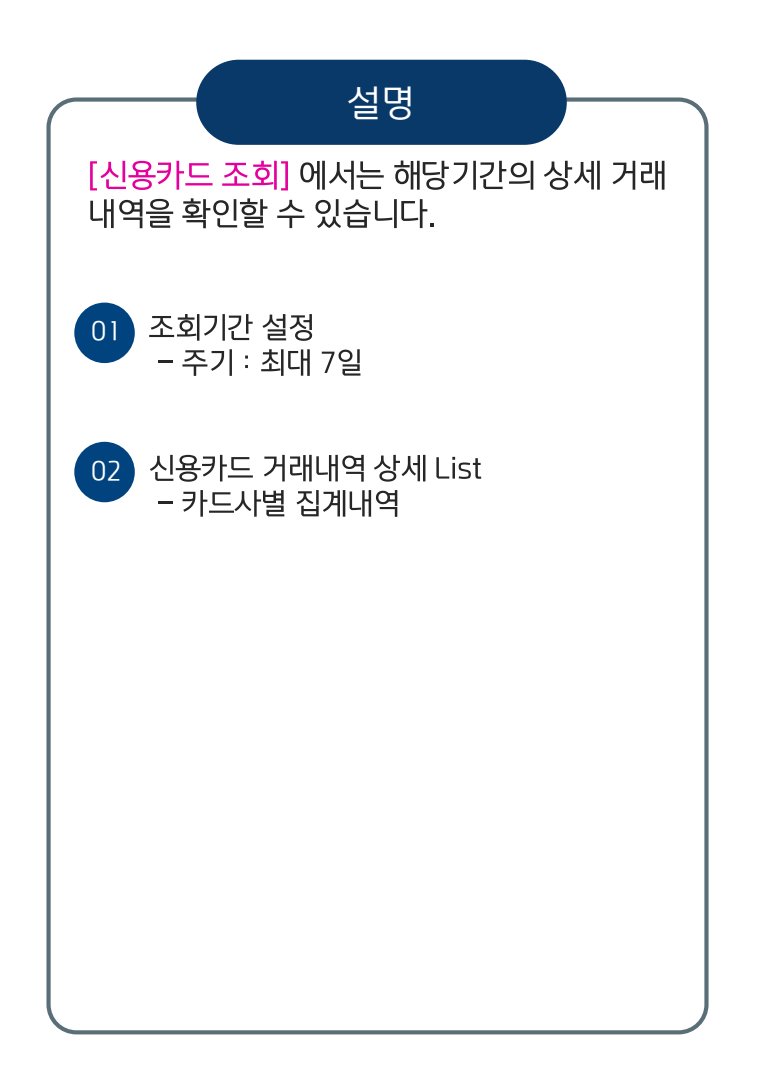

#### 현금영수증 조회

|    | $\leftarrow$ | - 현금영수증조회                      |       |                            |         |  |  |
|----|--------------|--------------------------------|-------|----------------------------|---------|--|--|
|    |              |                                | 거래    | 일자                         |         |  |  |
| 0  | 2017         | 2017-12-22                     |       | 2017-1                     | 2-28    |  |  |
| 02 | 2 구분         | 일시                             |       | 인증번호                       | 거래금액    |  |  |
|    | 등록거절         | 17-12-27<br>13:42:07           | 070*- | ****_***_***               | - 700   |  |  |
|    | 등록거절         | 17-12-27<br>13:35:02           | 070*- | ****_***_****              | - 700   |  |  |
|    | 등록거절         | 17-12-26<br>16:26:12           | 070*- | ****_***_****_             | - 700   |  |  |
|    | 등록거절         | 등록거절 17-12-26 070*<br>16:24:33 |       | ****_***_***_****_<br>**** | - 700   |  |  |
|    | 등록거절         | 17-12-26<br>16:19:50           | 070*- | ****_****_****_<br>****    | - 700   |  |  |
|    | 등록           | 17-12-24<br>22:50:46           | ۱     | 02*-***3-25                | 50,000  |  |  |
|    | 등록           | 17-12-22<br>21:42:00           | C     | )10*-***7-93               | 100,000 |  |  |
|    | 등록           | 17-12-22<br>20:33:19           | 0     | 10*-***4-349               | 48,500  |  |  |
|    | 등록           | 17-12-22<br>12:49:38           | 0     | 10*-***4-436               | 6,000   |  |  |
|    | 등록           | 17-12-22<br>12:36:14           | ١     | 14*-***1-07                | 120,000 |  |  |
|    |              |                                | 조     | 회                          |         |  |  |

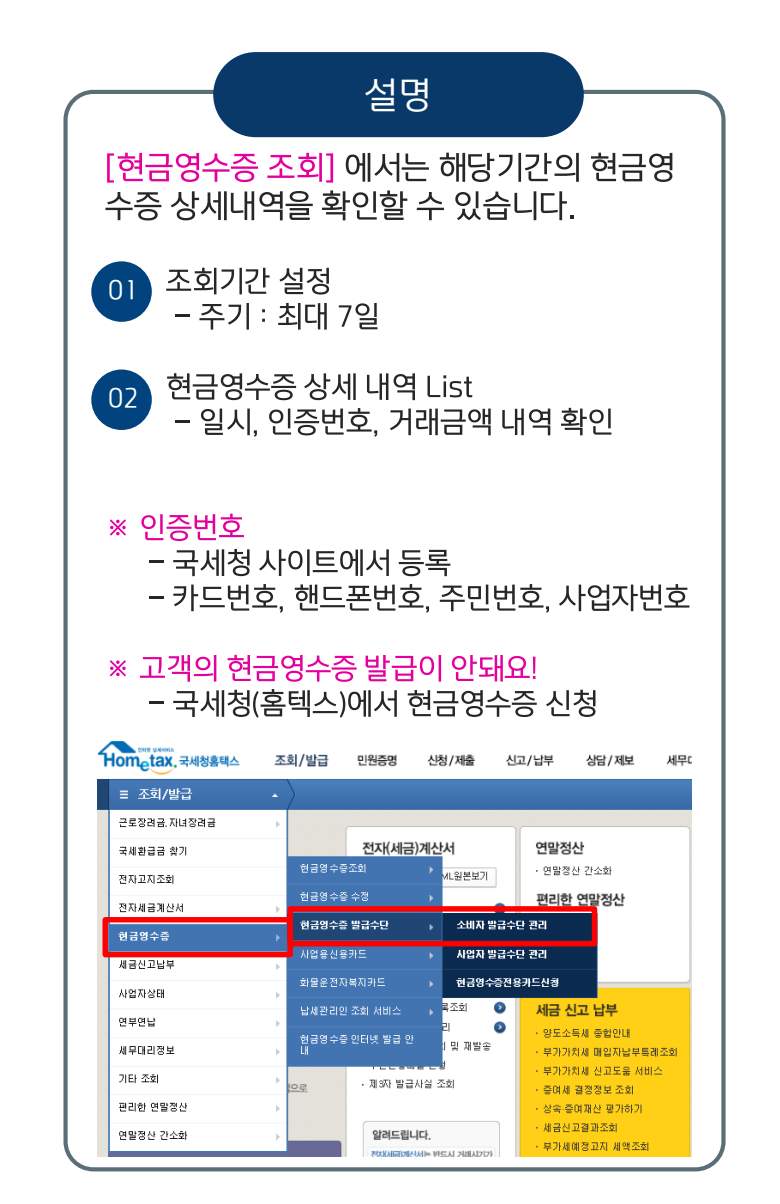

KIWOOM STAR / V D A D U 다우데이타

부가세 조회

|    | $\leftarrow$ | Ļ         | 가세3   | 조회      | С          |  |  |
|----|--------------|-----------|-------|---------|------------|--|--|
|    |              | 거래일자      |       |         |            |  |  |
| 01 | 2            | 2017-12   |       | 2017-12 |            |  |  |
| 02 | 총합           | 계 1,000 건 | 31,88 | 33,000  | 이메일전송      |  |  |
|    | 기간           | 매입사       | 봉사료   | 건수      | 승인금액       |  |  |
| 03 | 201712       | 비씨        | 0     | 243     | 9,332,500  |  |  |
|    |              | 국민        | 0     | 181     | 4,957,500  |  |  |
|    |              | 삼성        | 0     | 69      | 2,505,500  |  |  |
|    |              | 신한(LG)    | 0     | 221     | 4,241,000  |  |  |
|    |              | 외환        | 0     | 126     | 3,509,500  |  |  |
|    |              | 롯데        | 0     | 25      | 801,500    |  |  |
|    |              | 현대        | 0     | 91      | 5,345,500  |  |  |
|    |              | 농협        | 0     | 35      | 793,500    |  |  |
|    | 월별소계         |           | 0     | 991     | 31,486,500 |  |  |
|    | 신용카드         |           | 0     | 991     | 31,486,500 |  |  |
|    | 201712       | 현금영수증     | 0     | 9       | 396,500    |  |  |
|    | 현금영수증        |           | 0     | 9       | 396,500    |  |  |
|    | 총합계          |           | 0     | 1,000   | 31,883,000 |  |  |
|    |              |           | 조 회   |         |            |  |  |

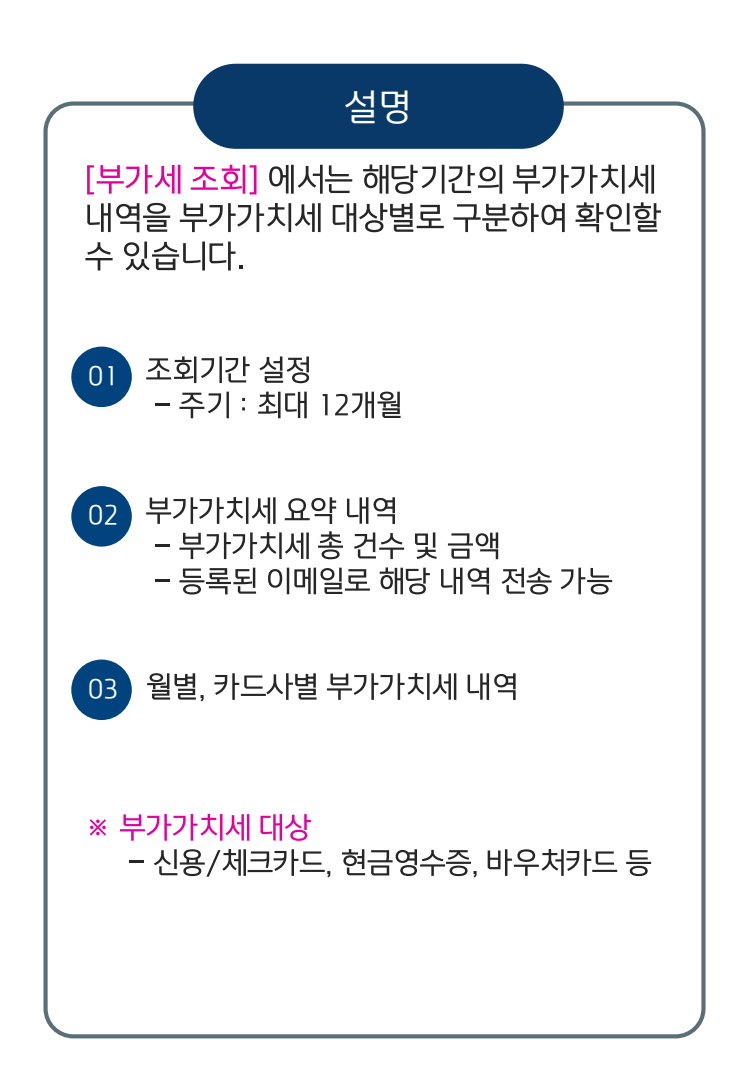

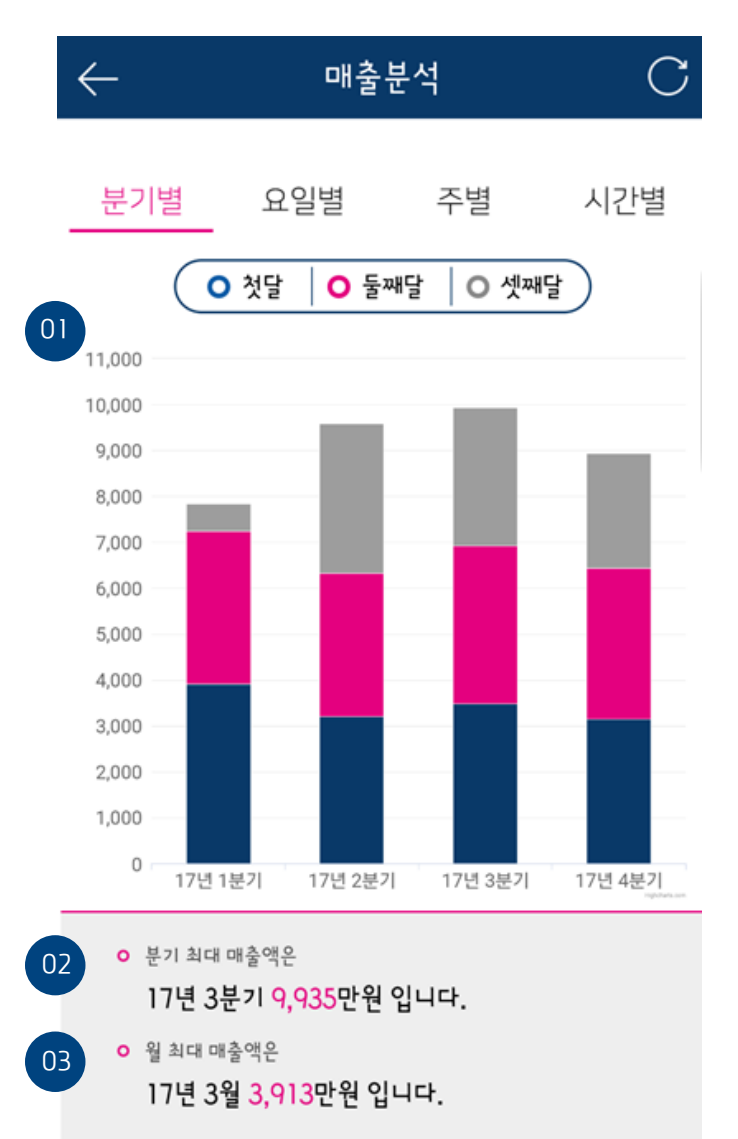

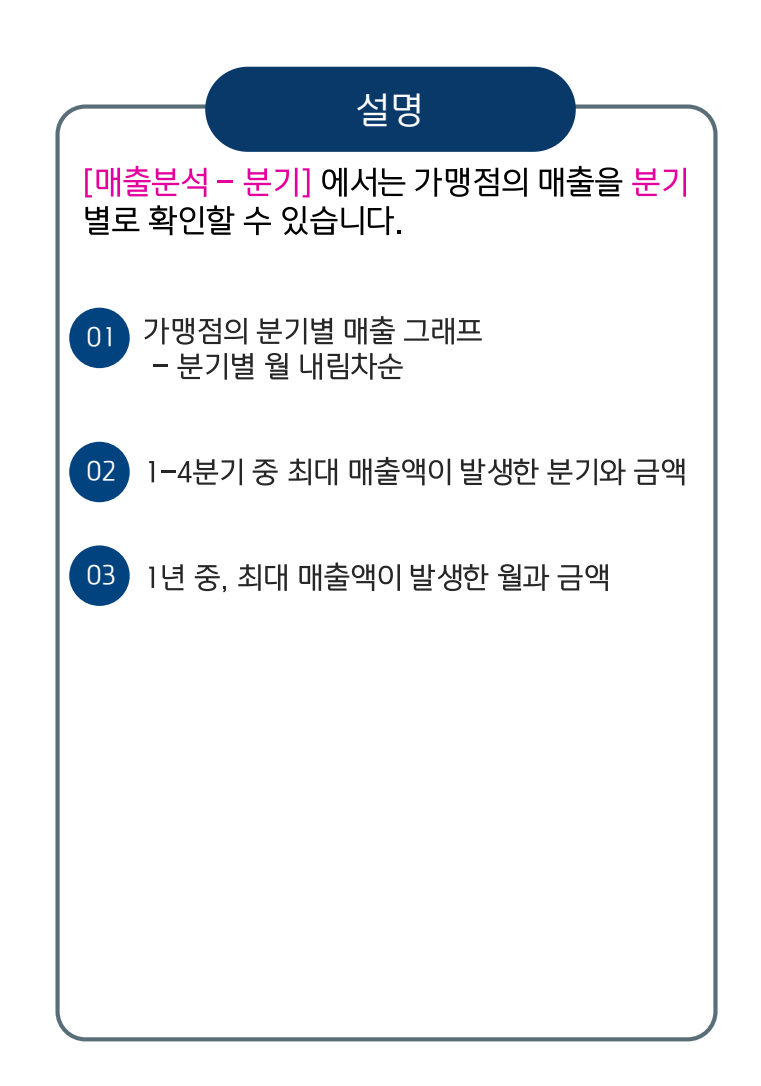

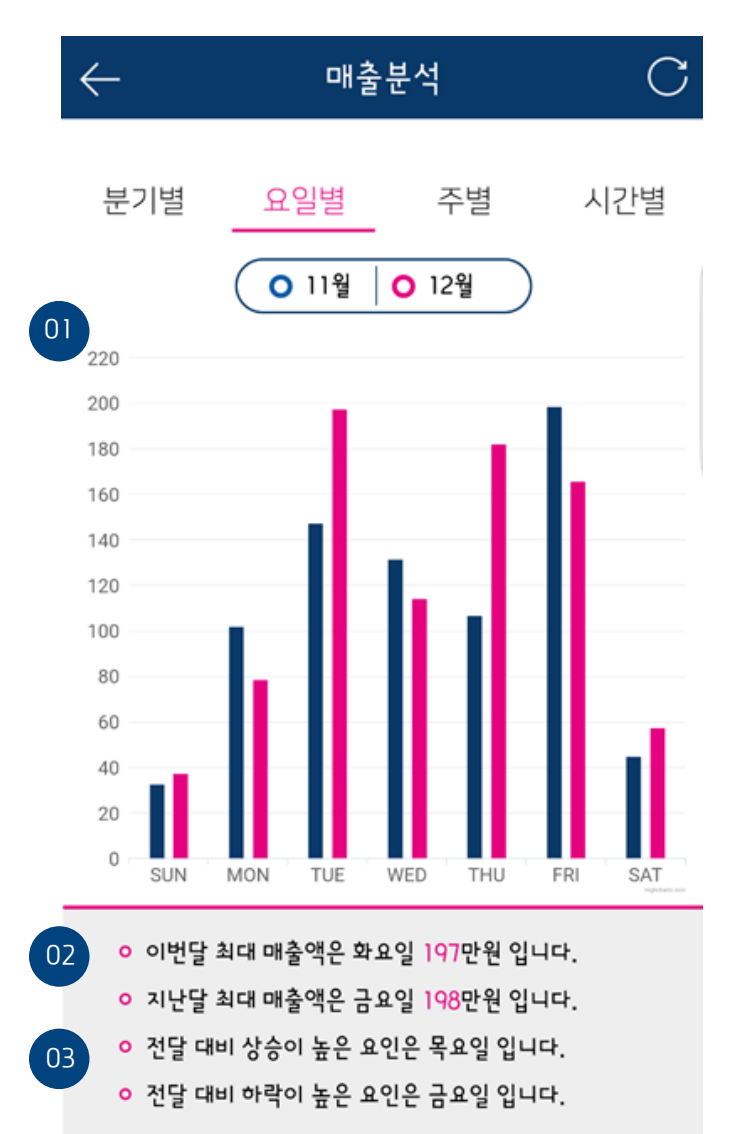

| 설명                                                                      |
|-------------------------------------------------------------------------|
| <mark>[매출분석 – 요일]</mark> 에서는 가맹점의 매출을 <mark>요일</mark><br>별로 확인할 수 있습니다. |
| 01 가맹점의 요일별 매출 그래프<br>- 전월과 당월의 매출 비교                                   |
| 02 최대 매출액이 발생한 요일과 금액                                                   |
| 03 전달대비 당월의 매출 상승과 하락이 높은 요일                                            |
|                                                                         |
|                                                                         |
|                                                                         |
|                                                                         |

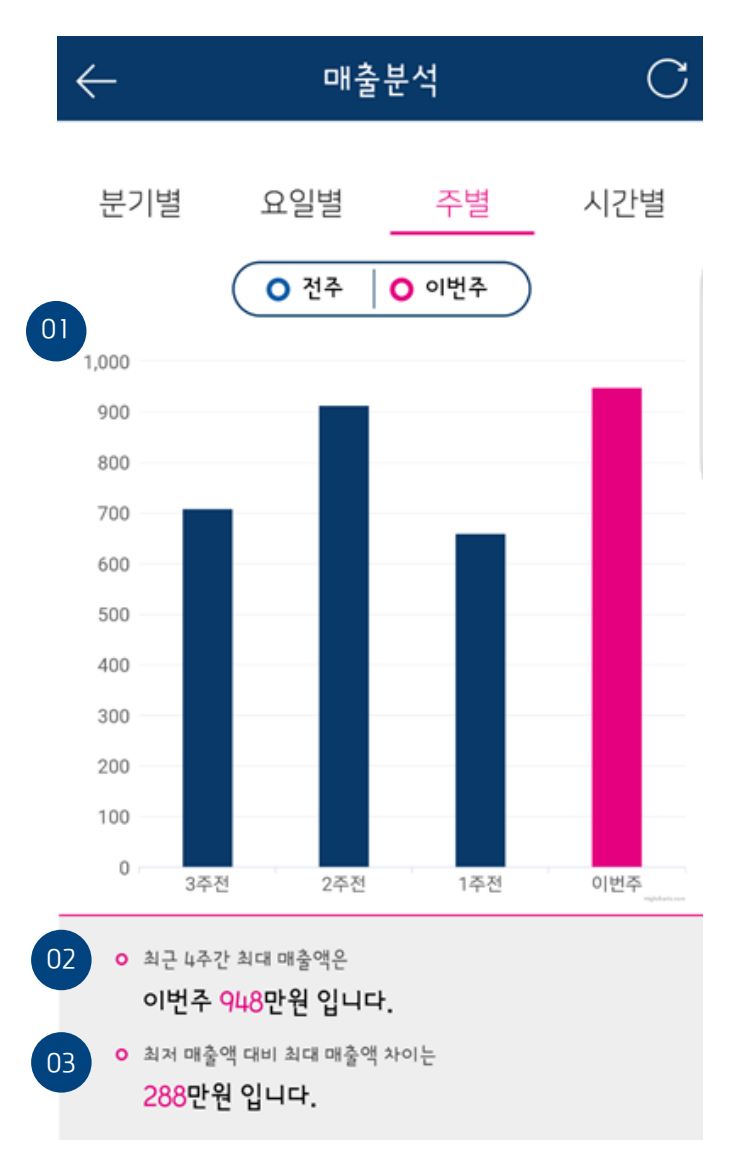

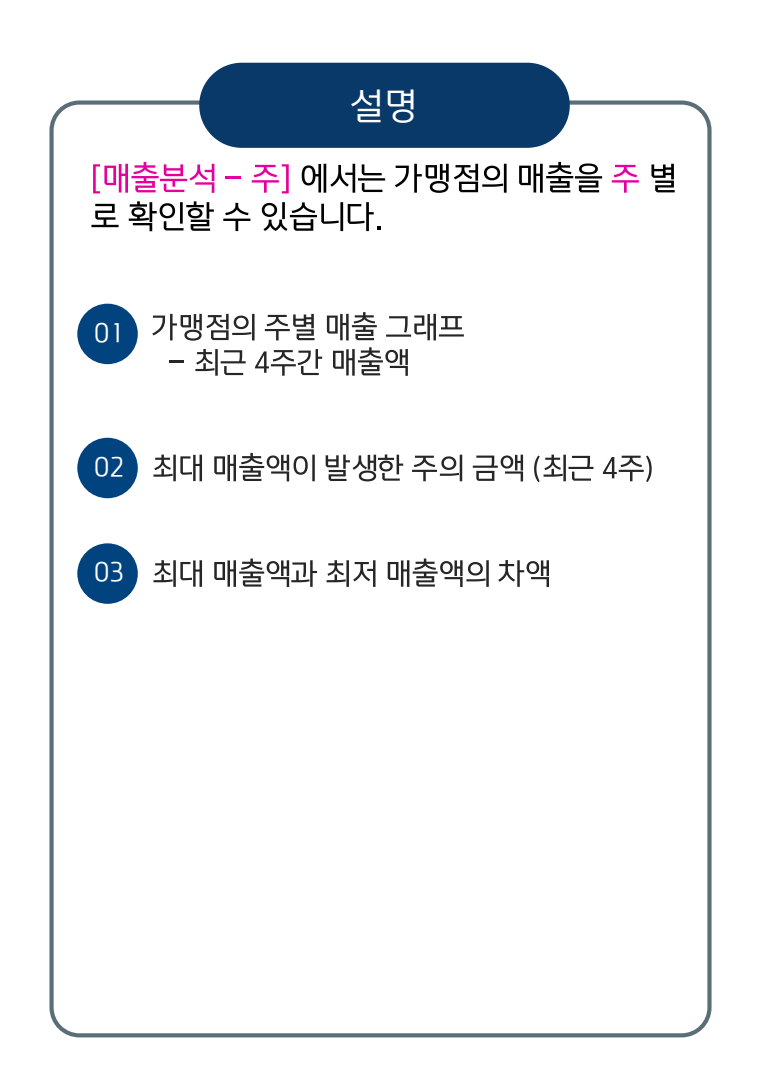

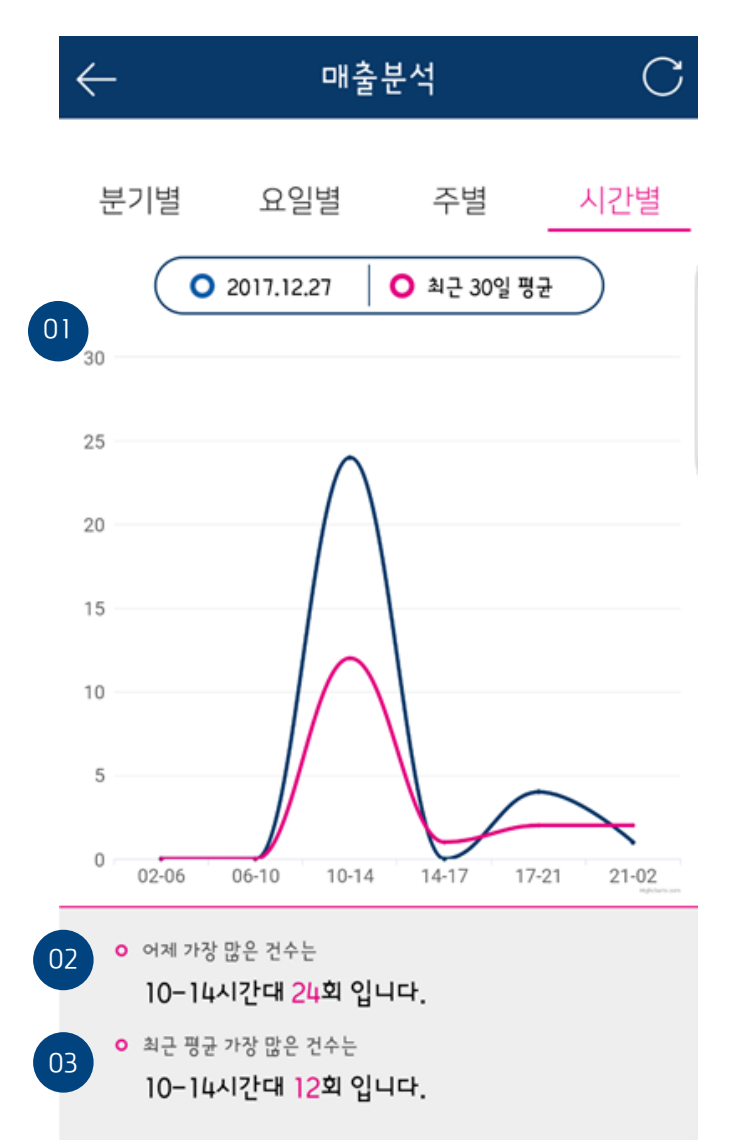

| 설명                                                                       |
|--------------------------------------------------------------------------|
| [매 <mark>출분석 - 시간]</mark> 에서는 가맹점의 거래건수를 시<br>간별로 확인할 수 있습니다.            |
| 01 가맹점의 시간별 거래건수 그래프<br>- 전일 시간별 거래건수<br>최근30일 시간별 평균 거래건수<br>- 주기 : 4시간 |
| 02 전일 거래가 많이 발생한 시간대와 건수                                                 |
| 03 최근 30일 평균 거래건수가 많이 발생한 시간대와<br>건수                                     |

환경설정

|    | $\leftarrow$ | 환경설정   |   |                                                   |
|----|--------------|--------|---|---------------------------------------------------|
| 01 | 로그인 정보       |        |   | 설명<br>[환경설정] 에서는 사용자의 로그인정보와 사업                   |
|    | 사용자ID        |        | - | 자정보를 확인할 수 있습니다. 비밀번호 변경도<br>가능합니다.               |
|    | 비밀번호         |        | - |                                                   |
|    | 자동로그인        | ON OFF |   | 01 가맹섬pp을 실행한 사용사의 아이니, 비밀번호<br>변경, 자동로그인 유/무를 선택 |
|    | 비밀번호 변경      | >      |   | 02 사용자의 사업자명, 사업자번호, 주소 정보                        |
| 02 | 사용자 정보       |        |   |                                                   |
|    | 사업자명         |        |   |                                                   |
|    | 사업자번호        |        |   |                                                   |
|    | 주소           |        |   |                                                   |
|    |              |        |   |                                                   |
|    |              |        |   |                                                   |
|    |              |        |   |                                                   |

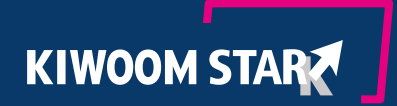

# Thank you